INC<sub>3</sub>

## Add an Injured Person – Part 1 – Quick Reference

On selecting the 'Add Injured/Involved Person' link the following screen will appear (see Figure 01 below). Follow these steps if the involved person was injured. If the involved person was <u>not</u> injured see over the page.

- Select Worker Search for and select the injured person's name. The list of names provided in the search is regularly updated from the Active Directory (i.e. people with an active FAN). If the workers name cannot be found please contact WHS.
- Status at Time of Injury is the role you were in <u>at the time of the incident</u>. If a person was a Staff member and a Student, and was a Student at the time of the incident, then Student would be chosen.
- Faculty/Portfolio, School/Division Select where the injured person works or studies, not where the incident occurred. If the person is not connected to a Faculty or Portfolio please leave these fields blank.
- Injured If the person was injured, select 'Yes'. The remaining questions will become active allowing you to fill in the injury details. Add Involved Person Details if required.
- Submit Select Submit. The form will close and return to the 'New Incident Report' where you have the option to add another Injured/Involved person or finalise the 'New Incident Report'.

(Figure 01: Injured Person)

|                                                                                                    | Involved and Injured Person and Witness Det                                                                                                    | ails                                                                                                    |                                                                                                    |
|----------------------------------------------------------------------------------------------------|----------------------------------------------------------------------------------------------------|----------------------------------------------------------------------------------------------------|----------------------------------------------------------------------------------------------------|
| Reference Number                                                                                                    |                                                                                                    | Incident Reference                                                                                                    | INC0007169                                                                                                    |
| 6                                                                                                    | Select Worker                                                                                                    |                                                                                                    |                                                                                                    |
| First Name                                                                                                    | 8                                                                                                    | Last Name                                                                                                    | Test                                                                                                    |
| Contact Phone                                                                                                    | 0                                                                                                    | FAN                                                                                                    |                                                                                                    |
|                                                                                                    | Search                                                                                                    |                                                                                                    |                                                                                                    |
| Vorker *                                                                                                    | Name: OHS Test 1 FAN: Phone:                                                                                                    | Ente                                                                                                    | r part or all of the person's details,                                                                                                    |
| status at Time of Injury *                                                                                                    | Chaff -                                                                                                    | the                                                                                                    | n click Search to view & select a                                                                                                    |
|                                                                                                    | Stall                                                                                                    |                                                                                                    |                                                                                                    |
| aculty / Portfolio                                                                                                    | Eaculty of Modicine Nurring and Health                                                                                                    | School / Division                                                                                                    | School of Nursing & Midwifery                                                                                                    |
| ite                                                                                                    | Padford Park                                                                                                    | Location                                                                                                    | School of Nursing & Midwirery                                                                                                    |
| loor / Level                                                                                                    | 2                                                                                                    | Room / Area                                                                                                    | 207                                                                                                    |
| urther Location Details                                                                                                    | Lab 1                                                                                                    | GPS Location                                                                                                    | 207                                                                                                    |
|                                                                                                    | Injuny Details                                                                                                    |                                                                                                    | 1-                                                                                                    |
| injured                                                                                                    | injury occurs                                                                                                    |                                                                                                    |                                                                                                    |
|                                                                                                    | Ves VNO                                                                                                    |                                                                                                    |                                                                                                    |
| muchuad Parson Status                                                                                                    |                                                                                                    |                                                                                                    |                                                                                                    |
| involved Person Status<br>involved Person Details                                                                                                    | Injured left index finger.                                                                                                    |                                                                                                    | *                                                                                                    |
| nvolved Person Status<br>involved Person Details<br>Date of injury *                                                                                                    | Injured left index finger.<br>22/08/2014 III 10:30 AM                                                                                                    | If the Invo                                                                                                    | olved person was<br>hoose <b>Yes'</b> and fill                                                                                                    |
| involved Person Status<br>nvolved Person Details<br>Date of injury =<br>njury =                                                                                                    | Injured left index finger.<br>22/08/2014 IIII 10:30 AM<br>Needlestick                                                                                                    | If the Inve<br>Injured, cl<br>in the                                                                                                    | olved person was<br>hoose <b>Yes'</b> and fill<br>injury details.                                                                                                    |
| involved Person Status<br>involved Person Details<br>Date of injury *<br>injury *                                                                                                    | Injured left index finger.<br>22/08/2014 III 10:30 AM<br>Needlestick<br>Left                                                                                                    | If the Invo<br>Injured, ct<br>in the                                                                                                    | olved person was<br>hoose Yes' and fill<br>injury details.                                                                                                    |
| involved Person Status<br>involved Person Details<br>Date of injury *<br>injury *<br>Side of Body<br>Bodily Location *                                                                                                    | Injured left index finger.<br>22/08/2014 III 10:30 AM<br>Needlestick<br>Left  Upper Limb                                                                                             | If the Invo<br>Injured, cl<br>in the<br>Body Location (more specific)                                                                                                    | blved person was<br>hoose Yes' and fill<br>injury details.                                                                                                    |
| involved Person Status<br>involved Person Details<br>Date of injury =<br>injury =<br>Side of Body<br>Bodily Location =<br>Mechanism =                                                                                                    | Injured left index finger.<br>22/08/2014 III 10:30 AM<br>Needlestick<br>Left  Vpper Limb  Hit by Moving Objects  V                                                                   | If the Invo<br>Injured, ch<br>in the<br>Body Location (more specific) *<br>Mechanism (more specific) *                                                                                                    | blved person was<br>hoose Yes' and fill<br>injury details.<br>Hand / Finger / Thumb<br>Hit by moving objects                                                                                                    |
| Involved Person Status<br>Involved Person Details<br>Date of injury =<br>Injury =<br>Side of Body<br>Bodiy Location =<br>Mechanism =                                                                                                    | Injured left index finger.<br>22/08/2014 III 10:30 AM<br>Needlestick<br>Left •<br>Upper Limb •<br>Hit by Moving Objects •<br>Other •                                                 | If the Invo<br>Injured, cl<br>in the<br>Body Location (more specific) *<br>Mechanism (more specific) *<br>Agency (more specific)                                                                                                    | blved person was<br>hoose <b>Yes'</b> and fill<br>injury details.                                                                                                    |
| Involved Person Status<br>Involved Person Details<br>Date of injury *<br>Injury *<br>Side of Body<br>Bodily Location *<br>Mechanism *<br>Agency *                                                                                                    | Injured left index finger.<br>22/08/2014 III 10:30 AM<br>Needlestick<br>Left •<br>Upper Limb •<br>Hit by Moving Objects •<br>Other •<br>First Aid Injury •                           | If the Invo<br>Injured, cl<br>in the<br>Body Location (more specific) *<br>Mechanism (more specific) *<br>Agency (more specific)                                                                                                    | blved person was<br>hoose Yes' and fill<br>injury details.<br>Hand / Finger / Thumb                                                                                                    |
| Involved Person Status<br>Involved Person Details<br>Date of injury *<br>Injury *<br>Side of Body<br>Bodily Location *<br>Mechanism *<br>Agency *<br>Classification *                                                                                      | Injured left index finger.<br>22/08/2014 III 10:30 AM<br>Needlestick<br>Left  Upper Limb  Hit by Moving Objects  Other  First Aid Injury  First Aid Injury                           | If the Invu<br>Injured, cl<br>in the<br>Body Location (more specific) *<br>Mechanism (more specific) *<br>Agency (more specific)<br>Treatm                                                                                                 | olved person was<br>hoose Yes' and fill<br>injury details.<br>Hand / Finger / Thumb<br>Hit by moving objects<br>ent Provided is the level of                                                                                                    |
| involved Person Status<br>nvolved Person Details<br>Date of injury =<br>njury =<br>Side of Body<br>Bodily Location =<br>Mechanism =<br>Agency =<br>Classification =<br>Ireatment of First<br>Nd Details                                                    | Injured left index finger.<br>22/08/2014 III 10:30 AM<br>Needlestick<br>Left •<br>Upper Limb •<br>Hit by Moving Objects •<br>Other •<br>First Aid Injury •<br>First aid applied.     | If the Invo<br>Injured, cl<br>in the<br>Body Location (more specific) *<br>Mechanism (more specific) *<br>Agency (more specific)<br>Treatme<br>Highes<br>highest                                                                           | blved person was<br>hoose Yes' and fill<br>injury details.  Hand / Finger / Thumb Hit by moving objects  ent Provided is the level of<br>nt provided for the incident.<br>t Treatment Provided is the<br>level of treatment provided if known.                                                                                                    |
| involved Person Status<br>Involved Person Details<br>Date of injury *<br>Injury *<br>Side of Body<br>Bodiy Location *<br>Mechanism *<br>Agency *<br>Classification *<br>Freatment of First<br>No Details                                                   | Injured left index finger.  22/08/2014 III 10:30 AM  Needlestick  Left  Upper Limb  Hit by Moving Objects  Other  First Aid Injury  First aid applied.  Scratched hand.              | If the Invo<br>Injured, cl<br>in the<br>Body Location (more specific) *<br>Mechanism (more specific) *<br>Agency (more specific) *<br>Agency (more specific)<br>Treatme<br>Highes<br>highest<br>If 'Othe                                   | blved person was<br>hoose Yes' and fill<br>injury details.  Hand / Finger / Thumb Hit by moving objects  Hit by moving objects  ent Provided is the level of<br>nt provided for the incident.<br>t Treatment Provided is the<br>level of treatment provided if known.<br>r' is chosen in either Treatment                                                                                                    |
| nvolved Person Status<br>nvolved Person Details<br>hate of injury *<br>nijury *<br>ide of Body<br>lodily Location *<br>Mechanism *<br>Agency *<br>classification *<br>reatment of First<br>id Details                                                      | Injured left index finger.  22/08/2014 III 10:30 AM  Needlestick  Left  Upper Limb  Hit by Moving Objects  Other  First Aid Injury  First aid applied.  Scratched hand.              | If the Invo<br>Injured, cl<br>in the<br>Body Location (more specific) *<br>Mechanism (more specific) *<br>Agency (more specific)<br>Agency (more specific)<br>Treatme<br>Highes<br>highest<br>If 'Othe<br>drop-do<br>Provide!              | blved person was<br>hoose Yes' and fill<br>injury details.  Hand / Finger / Thumb Hit by moving objects  ent Provided is the level of<br>nt provided for the incident.<br>t Treatment Provided is the<br>level of treatment provided is the<br>level of treatment provided if known.<br>r' is chosen in either Treatment<br>wn list, the 'Other Treatment<br>d' box will appear to the right to                                                    |
| nvolved Person Status<br>nvolved Person Details<br>Date of injury *<br>njury *<br>ide of Body<br>lodily Location *<br>techanism *<br>ugency *<br>Jassification *<br>ideation *<br>reatment of First<br>id Details<br>Pther Injuries<br>reatment Provided * | Injured left index finger.  22/08/2014 III 10:30 AM  Needlestick  Left  Upper Limb  Hit by Moving Objects  Other  First Aid Injury  First aid applied.  Scratched hand.  First Aider | If the Invo<br>Injured, cl<br>in the<br>Body Location (more specific) *<br>Mechanism (more specific) *<br>Agency (more specific)<br>Agency (more specific)<br>Treatme<br>Highess<br>highest<br>If 'Othe<br>drop-do<br>Provide<br>allow typ | blved person was<br>hoose <b>Yes'</b> and fill<br>injury details.<br>Hand / Finger / Thumb<br>Hit by moving objects<br>Hit by moving objects<br><b>ent Provided</b> is the level of<br>nt provided for the incident.<br><b>t Treatment Provided</b> is the<br>level of treatment provided if known.<br><b>r'</b> is chosen in either <b>Treatment</b><br>wn list, the 'Other Treatment<br>d' box will appear to the right to<br>ping more details. |

## Add an Involved Person (not injured or witness) - Part 2 - Quick Reference

INC3

Please add contact details for other involved people who were not injured during the incident, for example witnesses or other contacts that may assist the WHS Unit with the investigation (see **Figure 02** below).

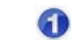

**Select Worker** – Search for and select the person's name that was involved in the incident but not injured, for example a witness or someone who did not sustain an injury.

- Status at Time of Injury is the role you were in <u>at the time of the incident</u>. If a person was a Staff member and a Student, and was a Student at the time of the incident, then Student would be chosen.
- Select where the witness works or studies, <u>not</u> where the incident occurred. If the person is not connected to a Faculty or Portfolio please leave these fields blank.
- Injured If the person was not injured, select 'No'. Choose Involved Person Status as either Involved but not injured or Witness and type in any additional Involved Person Details. The injury details will be greyed out.

Submit – Select Submit. The form will close and return to the 'New Incident Report' where you may choose to add another Injured/Involved person or finalise the 'New Incident Report'.

## (Figure 02: Involved Person)

| Jser : OHS Test 1            | 🔎 Incident                                      | Hazards       | Corrective Actions     | Checklists                         | 🍓 Risk Assessment                           | Log Out         |  |
|------------------------------|-------------------------------------------------|---------------|------------------------|------------------------------------|---------------------------------------------|-----------------|--|
|                              |                                                 | and Inju      | red Person and         | Witness                            |                                             |                 |  |
|                              | Involved and Injured Person and Witness Details |               |                        |                                    |                                             |                 |  |
| Reference Number             |                                                 |               | Incident Reference     | INC000716                          | 9                                           |                 |  |
| 0                            | Select Worker                                   |               |                        |                                    |                                             |                 |  |
| First Name                   | Matt                                            |               | Last Name              | Lin                                |                                             |                 |  |
| Contact Phone                |                                                 |               | FAN                    |                                    |                                             |                 |  |
|                              | Search                                          |               |                        |                                    |                                             |                 |  |
| Norker *                     | Name: Matt Lindner FAN: lind                    | 10083 Phone:  |                        |                                    |                                             | •               |  |
| Status at Time of Injury * 🔗 | Student                                         | -             | 1                      |                                    |                                             |                 |  |
| 0                            | Location Details                                |               |                        |                                    |                                             |                 |  |
| Faculty / Portfolio          | Eaculty of Medicine Nursing                     | and Health 💌  | School / Division      | School of                          | Health Sciences                             | •               |  |
| Site                         | Redford Park                                    | The median .  | Location               | Sturt Fast                         | Health Sciences                             | +               |  |
| Floor / Level                | 2                                               |               | Room / Area            | 207                                |                                             | +               |  |
| Further Location Details     | Lab 1                                           |               | GPS Location           | 207                                |                                             |                 |  |
|                              | Iniury Details                                  |               |                        | -                                  |                                             |                 |  |
| Injured                      | Vac ONe                                         |               |                        | If the Involved<br>choose 'No' the | person was not Injure<br>nen choose Status: | ed,             |  |
| Involved Person Status       | U fes V No                                      |               |                        | Incode and Incode                  | met interned in other                       | d in the        |  |
| Involved Person Details      | Witness •                                       |               |                        | incident but was not hurt.         |                                             |                 |  |
|                              | witnessed the incident as I w                   | as in same gr | roup when it occurred. | Witness - witr                     | nessed the incident.                        |                 |  |
|                              |                                                 |               |                        | Involved Per                       | son Details may incl                        | ude             |  |
| Date of injury               |                                                 |               |                        | some notes of                      | n a witness statemen                        | t.              |  |
| Injury                       |                                                 |               |                        | The Injury Det                     | ails fields will be grey                    | ed out.         |  |
| Side of Bady                 |                                                 | ~             |                        |                                    |                                             |                 |  |
|                              |                                                 |               |                        | c.)                                |                                             | -               |  |
| other Injuries               |                                                 |               |                        |                                    |                                             |                 |  |
| Treatment Provided           |                                                 |               | 1                      |                                    |                                             |                 |  |
| Highest Treatment Provided   |                                                 |               | ]                      |                                    |                                             |                 |  |
| A                            | Submit                                          |               | 1                      |                                    |                                             | Cance           |  |
| 0                            |                                                 |               |                        |                                    |                                             | <u>contract</u> |  |